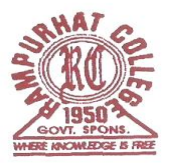

## **RAMPURHAT COLLEGE**

(Govt. Spons.) Rampurhat, Birbhum PIN-731224 Ph-03461-255018,257454 FAX: 03461-255018 Website: <u>www.rampurhat</u>college.ac.in Email :principal.rampurhatcollege@gmail.com

Dated: 04/11/2024

## <u>NOTICE</u>

এতদ্বারা 2024-25 শিক্ষাবর্ষের প্রথম সেমিস্টারের B.A/B.Sc/B.Com (UG 3Years Degree & 4Year Honours Programme) এর সমস্ত ছাত্রছাত্রীদের জানানো যাচ্ছে যে,আগামী 05/11/2024 থেকে 17/11/2024 তারিখের মধ্যে রেজিস্ট্রেশন-কাম-এনরোলমেন্ট করতে হবে। Online এ রামপুরহাট কলেজে ভর্তির সময় যে subject গুলি Major এবং Minorনিয়ে ভর্তি হয়েছিলে Online এ রেজিস্ট্রেশন-কাম-এনরোলমেন্ট করার সময় সেই subject গুলি নিয়ে Registration করতে হবে। MDC AEC SEC এবং VAC Subject কলেজের Web Portal এ Update করার পর । সঠিকভাবে সকল প্রকার তথ্য প্রদান করে Online Registration Form পূরণ করতে হবে। উক্ত তারিখের মধ্যেই Online এ Registration Cum Enrollment করতে হবে। Online এর মাধ্যমে যথাযথভাবে Registration Cum Enrollment form পূরণ করার পর নিম্নে উল্লেখিত Documents গুলি ক্রমানুসারে সাজিয়ে কলেজ অফিসে 06/11/2024 থেকে 17/11/2024 তারিখের মধ্যে বেলা ১১ টা থেকে দ্বপুর ২.০০ টা পর্যন্ত ছুটির দিন বাদে জমা দিতে হবে। উক্ত তারিখের পর আর কোনো ভাবেই Documents সহ Hard Copy জমা নেওয়া হবে না। প্রত্যেক ছাত্রছাত্রীকে নিজের ABC ID, Mobile No ও Email ID দিয়ে রেজিস্ট্রেশন-কাম-এনরোলমেন্ট করতে হবে। অন্যের মোবাইল নং বা ইমেইল ব্যবহার করবে না। একজন ছাত্র বা ছাত্রী কেবল মাত্র একবারই নাম রেজিস্ট্রেশন করবে, কোন ভুল বা অসুবিধা হলে কলেজে যোগাযোগ করতে হবে।

বর্ধমান বিশ্ববিদ্যালয়ের Registration Cum Enrollment Online-এ নিম্নে দেওয়া Link এর মাধ্যমে পূরণ করতে হবে । ছাত্রছাত্রী দের আরও বলা হচ্ছে যে online এ Registration Cum Enrollment Form পূরণ করার আগে <u>Students User</u> <u>Manual for Registration</u>

<u>https://www.buruniv.ac.in/Downloads/Docs/Student\_User\_Manual\_Registration.pdf</u> click here to view টি ভালোভাবে পড়ে নিতে হবে ।

Online Student Registration link:- (Ctrl+ Click to follow the link) https://www.digialm.com:443//EForms/configuredHtml/1254/86290/Registration.html

Online Student Login Link:

https://www.digialm.com:443//EForms/configuredHtml/1254/86290/login.html

- 1) Online এর মাধ্যমে যথাযথভাবে পূরণ করা Registration Cum Enrollment ফর্ম এর Print Out
- 2) কলেজের Web Portal এ Subject Update Print out
- 3) Admission Payment Receipt (Original & Xerox)
- 4) Self attested photocopy of M.P. Admit Card
- 5) Self attested photocopy of H.S. Admit Card
- 6) Self attested photocopy of H.S. Registration Certificate
- 7) Self attested photocopy of M.P. Mark-sheet
- 8) Self attested photocopy of H.S. Mark-sheet
- 9) Self attested photocopy of S.C. / S.T. / PwD. / O.B.C. Certificate (if applicable) From the appropriate authorities.
- 10) Self attested photocopy AADHAAR CARD
- 11) One colour Photograph
- 12) ABC Digilocker ID

\*\* যে সকল ছাত্রছাত্রী পূর্বে Rampurhat College বা বর্ধমান বিশ্ববিদ্যালয়ের অন্তর্গত যদি কোন কলেজে ভর্তি হয়েছিলে এবং REGISTRATION করেছিলে তারা উপরে দেওয়া Link এর মাধ্যমে Online Registration Cum Enrollment Form পূরণ করবে না। তারা Original Registration Certificate এবং উপরে উল্লেখিত Documents গুলি সহ আগামী 06/10/2024 তারিখ থেকে 10/11/2024 তারিখের মধ্যে কলেজ অফিসে যোগাযোগ করবে। উপরে দেওয়া Link এর মাধ্যমে Online Registration Cum Enrollment Form পূরণ করলে তাদের Registration Cum Enrollment বাতিল বলে গন্য হবে। Online এ Registration Cum Enrollment Form পূরণ করতে কোন প্রকার অসুবিধা হলে College Help Line Number এ 9883004452 বা College Office এ যোগাযোগ করতে হবে। রেজিস্ট্রেশন করার সময় ছাত্র-ছাত্রীরা নিজের মোবাইল নম্বর এবং ই-মেল আইডি, ABC Digilocker ID, AADHAAR NO ব্যবহার করবে। কোন ভাবেই ভুল হলে Registration Cum Enrollment Form Approved করা সম্ভব হবে না সেই জন্য সর্তকতার সঙ্গে Online Registration Cum Enrollment Form পূরণ করবে।

\*\*\* সমস্ত ছাত্রছাত্রীদের জানানো যাচ্ছে যে,বর্ধমান বিশ্ববিদ্যালয়ের Online Registration Form পূরণ করার সময় Admission Challan Number এর জায়গায় Student ID No টি লিখবে যেটি তোমাদের মোবাইলে মেসেজ পাঠিয়ে জানিয়ে দেওয়া হয়েছে এবং কলেজ website এ Admitted Student List এ বিস্তারিত দেওয়া আছে তোমাদের সুবিধার জন্য অন্য কোন Number লিখবেনা । Student ID No টি সঠিকভাবে লিখতে হবে ।

বিঃদ্রঃ - 2023-24 শিক্ষাবর্ষের প্রথম সেমিস্টারের B.A/B.Sc/B.Com (UG 3Years Degree & 4Year Honours Programme) এর সমস্ত ছাত্রছাত্রীদের আরও জানানো যাচ্ছে যে, রেজিস্ট্রেশন-কাম-এনরোলমেন্ট ফর্ম পূরণ করার আগে MDC Subject কলেজের Web Portal এ Update করতে হবে, online এ Rampurhat College এর Portal এ কিভাবে Subject Update করতে হবে তা নিম্নে দেওয়া হলো ।

## **Step by Step Online Instruction HOW TO UPDATE MDC SUBJECT**

At first go to Rampurhat College Website – www.rampurhatcollege .in  $\rightarrow$  All types of Fees Payment  $\rightarrow$  Student Login page appear put your User Id & Password  $\rightarrow$  Click on 1<sup>st</sup> Semester Subject Choice  $\rightarrow$  Select MDC Subject from popup manu then click on SAVE Button  $\rightarrow$  then Click on Submit Button . Then click on Print Subject Button and Take a Print Out.

ZIJUM GHANN

(ডঃ প্রবাল কুমার সিনহা ) অধ্যক্ষ রামপুরহাট কলেজ

> Principal Rampurhat College (Govt. Spons)